Búsquedas bibliográficas y acceso a textos completos Prácticas

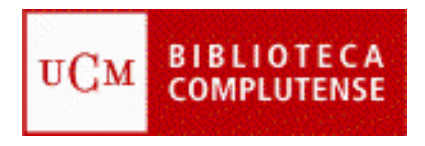

## BUSQUEDAS BIBLIOGRÁFICAS Y ACCESO A TEXTOS COMPLETOS. PRACTICAS - BIBLIOTECA DE MEDICINA COMPLUTENSE

Página Web, "Mi cuenta", PIN, VPN

### PUBMED

1

#### Búsqueda

#### • Búsqueda sencilla:

Campo libre: Nursing, Nutrition Truncamiento: Sport\*, Diet\* Frase: "Body mass", "Body image", "Family Medicine"

### • Búsqueda combinda:

Operadores: AND, OR, NOT AND: fracture\* AND pelvic OR: AIDS OR HIV NOT: Cancer NOT rat\*

#### • Búsqueda avanzada: Builder

Búsqueda en Campos: Ejemplo 1: Title: Cardiovascular\* Title: Exercise Cardiovascular\*[Title] AND Exercise\*[Title]

Ejemplo 2: Title: Trauma Journal: British journal of sports medicine Trauma[Title] AND "British journal of sports medicine"[Journal])

#### • Editar la búsqueda: Edit

Ejemplo 3: Editar el ejemplo 2 para recuperar el término Injury o el término Trauma en el título del artículo. (Trauma[Title] OR Injury[Title]) AND "British journal of sports med

## • Historial de la búsqueda: History

Ejemplo 4: Hypertension OR "Blood pressure" Fitness OR Exercise Operador AND (Hypertension OR "Blood pressure") AND (Fitness OR Exercise)

# Búsqueda desde el Tesauro Mesh Canavita de las términas seguntados en el te

Consulta de los términos aceptados en el tesauro: Ejemplo 5: Mongolism Ejemplo 6: Sport medicine Búsqueda desde el MeHS: Ejemplo 7: "Sports Medicine"[Mesh] AND "Nursing"[Mesh]

NOTA: La búsqueda desde el Mesh no recupera registros en proceso.

# Resultados

2

- Filtros: textos completos, ampliar opciones de filtro, etc.
- Formatos: ampliado o reducido, texto plano, etc.
- Referencia: estilo de cita, estatus de cita
   [Epub ahead of print] E-pub significa "electronically published", es decir, artículo publicado electrónicamente previo a su publicación en papel. Esto implica que solamente se puede en la versión electrónica de la revista sin retención editorial.

  Similar: relacionados por la materia. Compara términos del título, resumen y MeSH
- Otras herramientas
- Operar con los resultados de la búsqueda: enviar, guardar, portapapeles (almacena hasta 500 referencias durante 8 horas)

## PMC

Textos completos gratuitos alojados en los servidores del National Institutes of Health's National Library of Medicine (NIH/NLM) de EEUU.

Ejemplo 8: Sport\*[Title] AND Nurs\*[Title]

Filtros: tipo de artículo: manuscritos de autor aceptados y revisados por pares, artículos open Access, archivo de documentos digitalizados y artículos "retractados". Artículos con menos de 12 meses de retención editorial o embargo. Fecha de publicación. Organismos que financian la investigación o proyecto.

- Permite búsqueda avanzada, navegar por la lista de publicaciones y crear alertas.
- **AMA**. Es el estilo de la American Medical Association. No obstante, el International Committee of Medical Journal Editors

recomienda usar el para la preparación de manuscritos para su publicación el estilo Vancouver

## Alertas o DSI

3

- Crear una cuenta en MyNCBY con la opción Sign in to NCBI entrar en la pantalla MyNCBI y hacer un registro con la opción Register for an NCBI account
- Recuperar una cuenta del historial o realizar una nueva
- Opción Create alert (también se puede crear desde la lista del historial)

Ejemplo 9: recuperar una búsqueda del historial como perfil y crear una alerta

## Otras herramientas

 Journal NLM Catalog: El Catálogo NLM incluye información sobre las revistas en PubMed y otras bases de datos NCBI.

Ejemplo 10: "Revista española..."

Filtrar por Currently indexed in MEDLINE - Revista clínica española

• PubMed Single Citation Matcher

Ejemplo 11: completar autor y título del artículo con los datos: 2005, 23(7), 438

## BUCEA

## Búsqueda

Búsqueda sencilla: Ejemplo: Enfermería Truncamiento: Derma\* Búsqueda como frase: "Imagen corporal", "Medicina deportiva" Comodín: Luxa?ion Búsqueda combinada: Operadores AND, OR, NOT Búsqueda avanzada: busca en campos dentro del registro.

## Resultado de la Búsqueda:

Ejemplo: "Medicina deportiva" Filtros: Documentos en el catálogo de la Biblioteca-Medicina. Opción de "Borrar filtros" antes de aplicar un filtro nuevo. Selección "Texto completo en línea", Seleccionar algunos registros con el icono capeta. Abrir la carpeta temporal, formatear la lista con estilo de cita, enviar por correo electrónico o imprimir, y borrar la carpeta temporal (X)

# DIALNET

Las estrategias de búsqueda: frase entecomillada, truncamiento, etc. Búsqueda sencilla: Ejemplo: Traumatismos Búsqueda combinada: operadores AND, OR, NOT Ejemplo: Enfermería AND Deportiva Resultados de la búsqueda: Filtrar por "Artículo de revista" y "Texto completo" Es necesario el registro para operar con los resultados de la búsqueda

# PARA SABER MÁS

## **ENFI SPO**

http://alfama.sim.ucm.es/isishtm/enfispo/ http://alfama.sim.ucm.es/isishtm/enfispo/enfispo1.asp

## PUBMED TUTORIAL PARA ENFERMERAS

https://www.nlm.nih.gov/bsd/disted/nurses/cover.html

# GUIA PUBMED FISTERRA

Guía PubMed: https://www.fisterra.com/guias-clinicas/mas-sobre-guias/buscarpubmed/

# RECOPILACIONES ACCESO ABIERTO

DOAJ: <u>https://doaj.org/</u> Free Medical Journal: <u>http://freemedicaljournals.com/</u> High Wire Press: <u>http://home.highwire.org/</u> Scielo: <u>http://scielo.isciii.es/scielo.php</u> PMC: <u>https://www.ncbi.nlm.nih.gov/pmc/</u> BioMed Cental: <u>http://www.biomedcentral.com/</u>

## CITAR

Estilo Vancouver Fisterra <u>http://www.fisterra.com/formacion/metodologia-investigacion/estilo-vancouver/</u> Requisitos de uniformidad para manuscritos enviados a revistas

biomédicas: Redacción y preparación de la edición de una publicación biomédica. Traducción al español del Uniform Requirements for Manuscripts Submitted to Biomedical Journals (Updated April 2010) http://www.metodo.uab.cat/docs/Requisitos\_de\_Uniformidad.pdf

> UNIVERSIDAD COMPLUTENSE DE MADRID FACULTAD DE MEDICINA BIBLIOTECA. SERVICIO DE INFORMACIÓN Y REFERENCIA Buc\_med@buc.ucm.es